第1.1版

# ピースV1 セットアップガイド ダウンロードによるバージョンアップ用

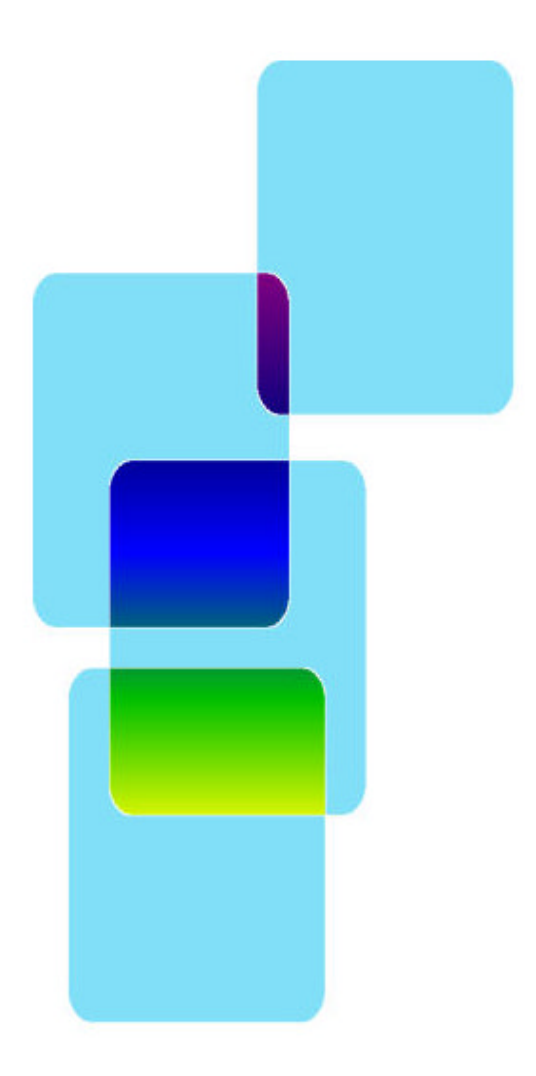

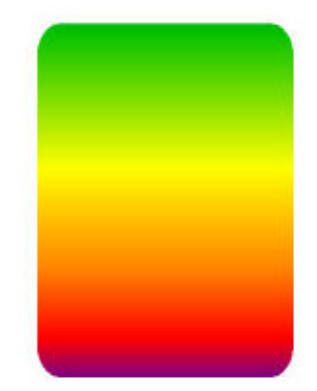

有限会社 オズシステム

# **〇バージョンアップを行う場合の注意事項**

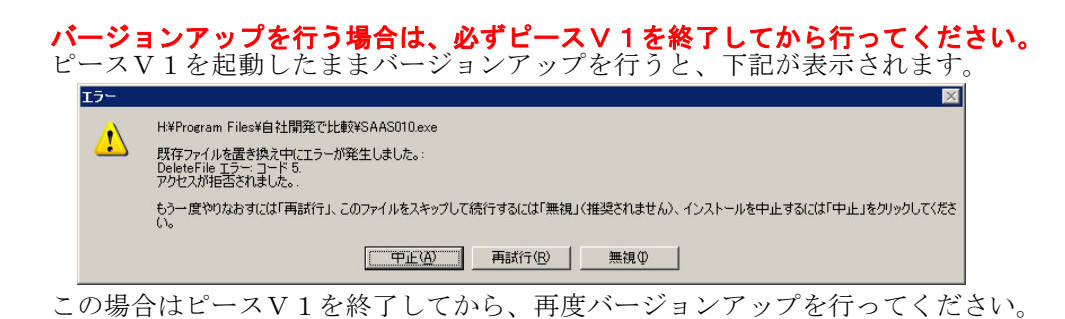

# 第1章 インスツールの開始

#### ①バージョンアップの起動画面

ダウンロードしたファイルを実行してください。

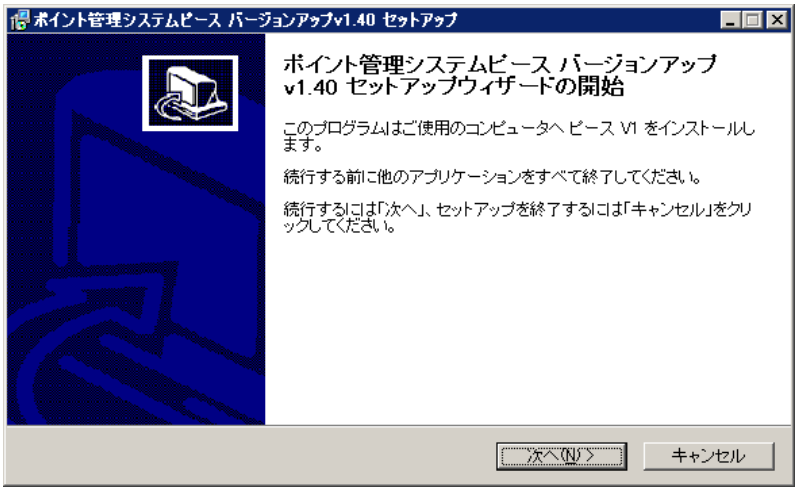

しばらくすると上記画面が表示されます。 [次へ] をクリックしてください。②の画面が表示されます。

### ②インスツール先の選択

| ボイント管理システムビース」<br>て、「次へ」をクリックしてください | ヾージョンアップv1.40 をインストールするフォルダを指う<br>↓ い。 |
|-------------------------------------|----------------------------------------|
| 続けるには「次へ」をクリックしてください<br>い。          | 1。別のフォルダを選択するには「参照」をクリックしてくた           |
| H¥Program Files¥PEACE1              | 参照化                                    |
|                                     |                                        |

#### 注意:インスツール先フォルダには、必ずピースV1をインスツールしたフォルダを 指定してください。

[次へ] をクリックしてください。 ③の画面が表示されます。

## ③準備完了

| ◎ポイント管理システムビース パージョンアップv1.40 セットアップ                                                 |         |
|-------------------------------------------------------------------------------------|---------|
| <b>インストール準備完了</b><br>ご使用のコンピュータへ ポイント管理システムピース バージョンアップv1.40 をインストー<br>ルする準備ができました。 |         |
| インストールを続行するIコは「インストール」を、設定の確認や変更を行うIコは「戻る」をクリ・<br>ください。                             | けして     |
| インストール先:<br>H¥Program Files¥PEACE1                                                  | <u></u> |
| x                                                                                   |         |
| く戻る(B) インストールΦ =                                                                    | =ャンセル   |

[インスツール] をクリックしてください。 バージョンアップが始まります。

#### ④途中経過·完了

| 一般ボイント顧客管理ソフト ピース セットアップ                                            |      |
|---------------------------------------------------------------------|------|
| インストール状況<br>ご使用のコノビュータにボイント顧客管理ソフト ビース をインストールしています。しばら<br>くお待ちださい。 |      |
| ファイルを登録しています                                                        |      |
|                                                                     |      |
|                                                                     |      |
|                                                                     |      |
|                                                                     |      |
|                                                                     |      |
|                                                                     | 1    |
|                                                                     | キンセル |

このまましばらくお待ちください。

終了すると、下記画面がでますので、を[完了]クリックして完了してください。

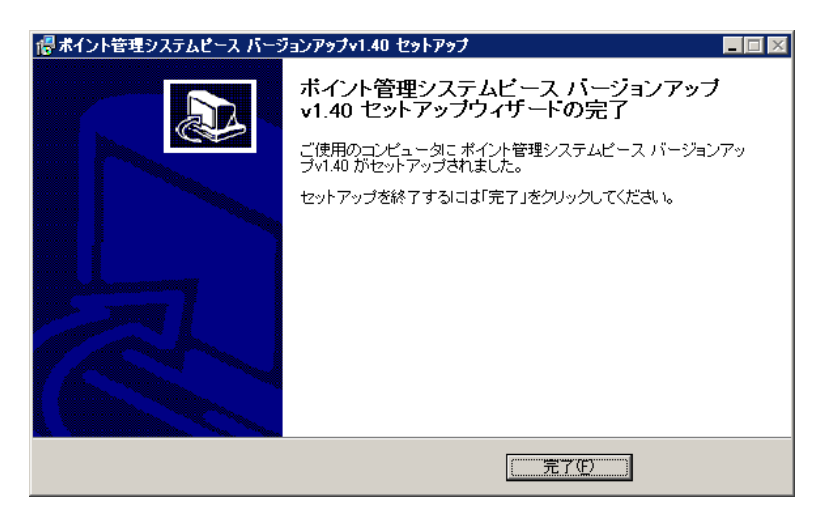

これ以外の画面が出る場合は、次ページをご覧ください。

## ⑤セットアップ中に出される可能性のあるエラー画面

下記のような画面が表示される場合は、他のソフトが起動中のためセットアップが失敗した場合です。
[中止(A)]をクリックしセットアップを中止し、その後セットップやり直してください。

| ピースV1.0                                                 | ₽ットアッフ°                       |  |  |  |  |  |  |
|---------------------------------------------------------|-------------------------------|--|--|--|--|--|--|
|                                                         | C:¥WINNT¥system32¥MSCC2JP.DLL |  |  |  |  |  |  |
| セットアップ先のファイルは、他のアフツケーションで使われています。使用中のアフツケーションを終了してください。 |                               |  |  |  |  |  |  |
|                                                         |                               |  |  |  |  |  |  |
|                                                         |                               |  |  |  |  |  |  |

 下記のような画面が表示される場合は、問題はありませんので [はい(Y)]をクリックしてセットアップを続行してください。

| パージョンの意                   | 竞合                                                                                   |               | ×                 |  |  |  |
|---------------------------|--------------------------------------------------------------------------------------|---------------|-------------------|--|--|--|
| コピーしよう。<br>り古いか、<br>をお勧めし | 北~しようとしているファイルのハ~シションは、システムに存在するファイルよ<br>り古いか、または同じです。現在のファイルをそのまま使用すること<br>をお勧めします。 |               |                   |  |  |  |
| 7ァイル名:                    | 'C:¥Program Files                                                                    | ¥PEACE1¥FILEC | OPY.AVI           |  |  |  |
| <b>言羊糸田: "</b>            |                                                                                      |               |                   |  |  |  |
| パージョン                     | u                                                                                    |               |                   |  |  |  |
| 現在のファー                    | イルを保持しますか?                                                                           |               |                   |  |  |  |
|                           |                                                                                      |               |                   |  |  |  |
| ->-                       | [ III III                                                                            | いれえ(N)        | すべて無視( <u>A</u> ) |  |  |  |

補足:メッセージは環境によってことなります。